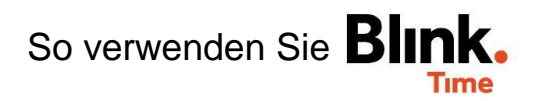

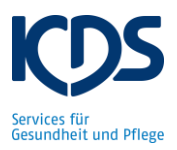

## Mitarbeiter deaktivieren: Muster, Franz Blink ID 200-091-75 BirkID: 123-123-12 Q BLINK ID KARTE ANZEIGEN & TEILEN + NEUE BLINK-ID ZUWEISEN Wenn ein Mitarbeiter aus Ihrem Objekt ausscheidet (z.B. Kündigung, 21000 Mutterschutz, Langzeiterkrankung etc.) können Sie diesen Mitarbeiter in Blink. Time deaktivieren. Der Mitarbeiter kann dann Stammdaten nicht mehr mit seiner Stempelkarte stempeln, er erscheint nicht mehr automatisch in Ihrer im Mitarbeitermonitor und es wird auch € Wochenarbeitszeit kein AZN für diesen Mitarbeiter erstellt. 🛅 Einplanung Wähen Sie unter "Verwaltung" $\rightarrow$ "Mitarbeiter" den gewünschten Mitarbeiter aus und klicken Sie auf "Mitarbeiter deaktivieren". () Gebuchte Zeiten Abwesenheiten Die Stempelkarte dieses Mitarbeiters ist nun ungültig. Entfernen Sie den Namensaufkleber von der Stempelkarte. Anschließend können Zeit erfassen diese Stempelkarte auf Ihren Stapel mit den neuen, leeren Stempelkarten legen und bei Bedarf neuen Mitarbeitern zuweisen. Kommentare 8 Mitarbeiter deaktivieren / Wenn inaktiv: "Mitarbeiter reaktivieren" Inaktive Mitarbeiter können Sie bei Bedarf wieder aktivieren (z.B. aus Langzeiterkrankung zurück). Wählen Sie unter "Verwaltung" $\rightarrow$ "Mitarbeiter" den Button "inaktive Mitarbeiter anzeigen" aus. Es werden Ihnen jetzt alle Mitarbeiter angezeigt: die Aktiven und auch die

Suchbegriff

Suchen nach Vor- und Nachname, Personalnummer oder Blink

Vorgesetzter

Vorgesetzten auswählen

Inaktive Mitarbeiter anzeigen

SUCHEN

ZURÜCKSETZEN

B8888888

Test He, Test He (naktiv)

TEST Objektleiter

BL, RL

Inaktiven. Wenn Sie einen inaktiven Mitarbeiter anklicken, können Sie diesen "Mitarbeiter reaktivieren". (Anschließend können Sie dem Mitarbeiter wieder die Blink-ID einer neuen,